# All Providers & Clinicians

# **EPIC SYSTEM UPDATE**

# **Overview of Feature / Changes**

**Effective June 21, 2025:** SUNY Upstate will go live with **Beaker**. This is Epic's clinical laboratory information system (LIS) designed to streamline laboratory workflows, manage patient records, and facilitate communication between lab staff and healthcare providers. Benefits to this integration include improved efficiency, enhanced accuracy, better communication, and data-driven decision making.

**Epic Beaker** 

Implementation

Upgrade to New Laboratory Information System

Providers will see slight changes in the **orders** with new options for specimen ordering and collections workflows. We encourage you to review your specific workflow education using the links on page 2.

## Orders: Specimen Type & Source

Orders are updated to require a **Specimen Type** & **Specimen Source** for labs, cultures, urine, etc. Quick buttons can be used to select commonly used options. Additional options can be found using the search field (magnifying glass).

- **Type:** The *physical classification* of the material being collected; abscess, body fluid, bone, swab, tissue, etc.
- Source: Location of the body where the specimen was taken. Blood and urine have special sources that are more
  descriptive of the type of blood/urine collected.

| Magnesium Level                                        |                                                                                                    | ✓ Accept   | X Cancel |                    |                  |
|--------------------------------------------------------|----------------------------------------------------------------------------------------------------|------------|----------|--------------------|------------------|
| Process Instructions:                                  | Tier 1 (all credentialed providers)                                                                                                    |            | 3        |                    |                  |
| Frequency:                                             | ONCE ORCO STAT AM Draw Daily BID TID QID Pend D/C Code<br>At<br>5/27/2025 A Today Tomorrow 1253 O                                                                        |            |          |                    |                  |
| Reference Links:<br>Specimen Type:<br>Specimen Source: | Tiered Categorization     Magnesium and Phosphorus Testing Blood Blood, Venous Blood, Venous Blood, Arterial Blood, Capillary Blood, Central Line                        |            |          |                    |                  |
| Release to patient                                     | Title Number                                                                                                    |            |          | ✓ <u>A</u> ccept ) | X Cancel         |
| Add op:                                                | Blood, Arterial 12<br>Process Instructions: Tier 1 (all credentialed provid                                                                                              | ers)       |          |                    |                  |
| Next Required Link Orde                                | Blood, Central Line 12<br>Blood, Cord 12                                                                                                    |            |          |                    |                  |
| n 2 kg                                                 | Blood, Pulmonary Arterial 12<br>Blood, Venous 12<br>At<br>5/27/2025 & Today                                                                                              | omorrow 12 | 46 🔎     | ]                  |                  |
|                                                        | Reference Links: • Tiered Categorization                                                                                                    | _          |          |                    |                  |
|                                                        | Specimen Type:     Specimen Source:     Specimen Source:     Release to patient     Immediate     Manual release     Comments:     Add-on:     No specimen type selected | P<br>P     |          |                    |                  |
|                                                        | Next Required Link Order                                                                                                    |            |          | ✓ <u>A</u> ccept 3 | × <u>C</u> ancel |

Provider – Beaker Implementation System Update Bulletin **TCOE Created**: 05.19.2025 JAR **AC Approved**: 06.06.2025 MO/JK/MAG **TCOE Revised**: 06.02.2025 SMB\*AKH © 2025

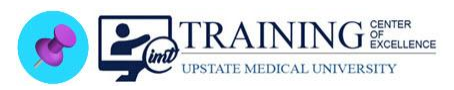

# Add-On Orders

For Add-ons, Beaker has a great new feature! If the new order qualifies to be used on a previously collected specimen, the system will suggest an Add-on. When ordering a lab as an Add-On, a new order question, "Add to specimen collected (time of previous collection)?" will automatically display in the Manage Orders sidebar highlighted in yellow. The provider can choose to Use Existing Specimen in the order composer.

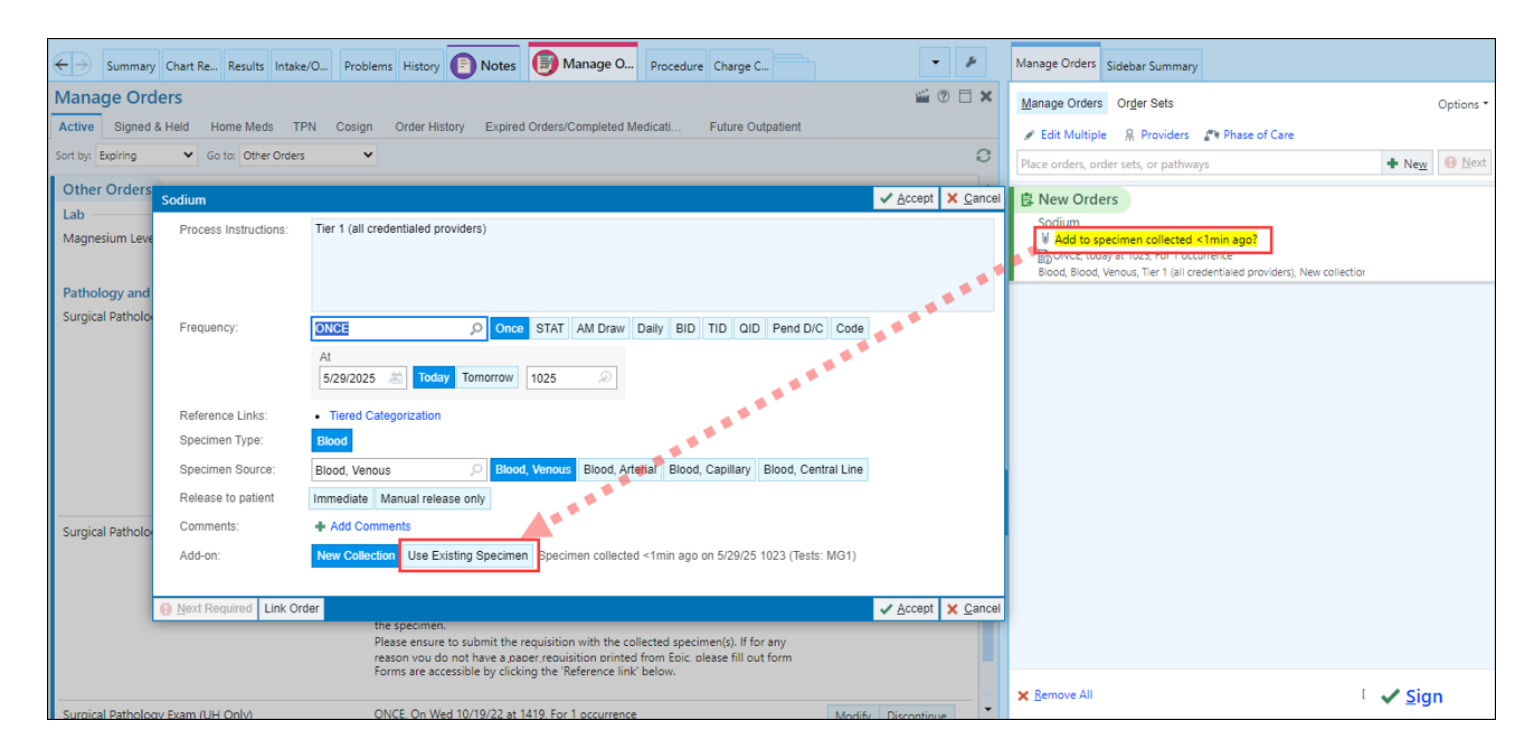

- When selecting Add-on- <u>STAT cannot</u> be used as a frequency.
- The lab may not be able to complete the Add-on. For Inpatient, the lab will process this as a new order and automatically update the Nurse Work List for collection. For Ambulatory and Procedural areas, the lab will call the office or the appropriate area.

### Preference Lists - Important

With the Beaker Go Live, *replacements for source and type have automatically been made whenever possible*, but *some orders need new source and type selections to be made by you the first time they are used*. These can then be favorited again, and the new selections will be there for future orders.

 Click <u>IP Prov Add or Edit Preference List Orders</u> to access a tip sheet for guidance on editing or adding new Preference List Orders.

### All Provider Updates

- Please click **Provider: Beaker Retiring & New AP Orders** click to review the specifics.
- Click <u>Results Review Changes RBC</u> to review changes due to Beaker Blood results & how they display in **Results** Review.

### **Department Specific Education**

- IP PROV: Beaker at a Glance (Inpatient/L&D-Obstetrics)
- ASAP (Emergency Department)
- Beacon (Oncology)